## How to Enroll in PD3420 in Bridge

Follow these steps to sign up for PD3420: Getting Started in e-Learning within Bridge:

#### Note: You will need your FSCJ log-in credentials before you can log into Bridge

1. Log onto <a href="https://bridge.fscj.edu">https://bridge.fscj.edu</a> and click on "Login"

| ESSE Rorda State College | Thank you for using<br>Bridge |
|--------------------------|-------------------------------|
|                          | .:<br>Bridge                  |

2. Click on "Learning Library". In the search bar, type in "PD 3420". Once the course appears, click on "Enroll"

| myLearning                                                                                                    |                                               |
|----------------------------------------------------------------------------------------------------|-----------------------------------------------|
| MY LEARNING LEARNING LIBRARY TRAINI                                                                               | NG CALENDAR                                   |
| Q PD 3420                                                                                                    | ×<br>∓↓ Sort By ∨ ▼ Filter by ∨ <b>∿ Tags</b> |
| 1. SUMMER 2020 (1)                                                                                                |                                               |
| PREVIEW ENROLL                                                                                                    |                                               |
| PD 3420 Getting Started in e-<br>Learning - One P                                                                 |                                               |
| This course will cover basic issues of<br>online learning such as pedagogy,<br>compliance, and Canvas. This cours |                                               |
| e-Learning 1% One Perce                                                                                           |                                               |

3. Choose "Register Now"

## You've been invited to take the following program:

#### PD 3420 Getting Started in e-Learning - One Percent Hours; 8

This course will cover basic issues of online learning such as pedagogy, compliance, and Canvas. This course is designed for those who have never developed nor taught an online class at FSCJ.

| NO, THANKS | REGISTER NOW |  |
|------------|--------------|--|
|            |              |  |

4. A message indicating that you are enrolled in the course should appear. Click on "Let's Get Started"

| You have been enrolled in this program |                                                                                                    |
|----------------------------------------|----------------------------------------------------------------------------------------------------|
|                                        | PD 3420 Getting Started in e-Learning - One Percent Hours; 8                                                                                                    |
|                                        | 2 Steps / Takes about 8 hours / Due in 35 days                                                                                                    |
|                                        | This course will cover basic issues of online learning such as pedagogy, compliance, and Canvas. This course is designed for those who have never developed nor taught an online class at FSCJ. |
|                                        | LET'S GET STARTED                                                                                                    |
|                                        |                                                                                                    |

| This professional development class consists of 5 Modules in Canvas with quizzes, discussion boards, and other assignments. To begin, click on the Course Content listed below. There you will find instructions on how to link to the Canvas portion of this course. |  |  |
|----------------------------------------------------------------------------------------------------|--|--|
| PD 3420 Getting Started in e-Learning - Course Content<br>About 8 hours remaining                                                                                                    |  |  |
|                                                                                                    |  |  |

5. Finally, select "Begin Course"

Florida State College at Jacksonville

FSC

# PD 3420 GETTING STARTED IN E-LEARNING - COURSE CONTENT

This course will cover basic issues of online learning such as pedagogy, compliance, and Canvas. This course is designed for those who have never developed nor taught an online class at FSCJ. This course is required before being approved to teach online for the college.

**BEGIN COURSE**